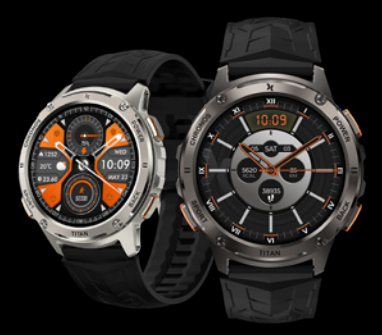

## maxcom

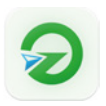

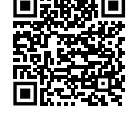

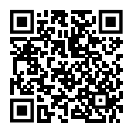

GloryFitPro

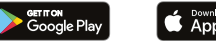

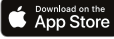

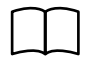

Find your full user manual

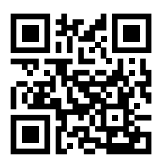

## EΝ

#### English (EN)

1. Charge your watch with the supplied cable before using it for the first time.

- 2. Download and install the control APP on your phone by:
  - a) Scanning the QR code:
  - b) Search Play Store / APP Store for Glory Fit Pro APP
- 3. During the installation process give the application permission to work and to access the required phone resources (phonebook, SMS, camera, etc.)
- 4. Set your sex, age, weight and height in the app and set activity goals.
- 5. Enable on your phone:
- a) Bluetooth and GPS location (Android phones)
- b) Bluetooth (iOS phones)
- 6. Connecting the watch with the application

a) Click on the "Device" icon on the bottom menu bar of the application, then >Choose device< at the top of the screen. After searching for your FW110 watch, You click "Connect". A successful connection automatically sets the date and time of the watch.

- 7. Common problems with connecting SMART devices
- a) Turn on BT (the phone must be visible to other devices)
- b) Enable GPS/Location (Android devices)

# TITAN CHRONOS

c) Install the application and give it permission during the installation process (for background work, access to multimedia, etc.)

d) Connect to the watch USING THE APP

If unsuccessful then:

a) Check if GPS is turned on

b) In phone settings > Applications and notifications > Application permissions > permission to work in the background and notifications

c) Check if the watch/band is not already connected to the phone via the Bluetooth menu, if so > BT menu > forget device > and then connect via the application

8. FINAL REMARKS:

In the absence of reminders/messages (SMS, Messenger, skype, twitter, etc.) on the watch:

a) Allow the app to access contacts, messages and selected social media in the app

b) In Android phones, the same operation as above is often required in the phone settings (usually: Settings>Applications>Permissions)

c) When the watch breaks connection with the phone

 - Check the power management in the phone settings so that the control application runs in the background without saving battery. Typically: Settings>Battery/power management>Apps>(app name)>don't spare

- Optional: on the main screen, hold down the application icon (only works on some

### EN

Android versions) to display its menu > application information > battery usage / battery > ... (each manufacturer calls it a bit differently: unlimited / allow foreground work etc. )

- d) Bluetooth is not connected or cannot connect:
- Reset your watch and reconnect
- Restart your phone and reconnect
- Disconnect all other Bluetooth devices

 $9.\ \mbox{Full}$  instructions and more information at www.maxcom.pl and the QR code below

- 10. Maximum EIRP value: 7.57 dBm
- 11. Environmental information

#### DO NOT THROW BATTERIES OR BATTERIES INTO FIRE

Note: This device is marked in accordance with the European Directive 2012/19/ EC and the Polish Act on Waste Equipment electrical and electronic equipment, crossed-out waste bin symbol. Such marking informs that this equipment after its useful life cannot be placed together with other household waste. The product should be used by selective collection at the points prepared for this purpose. Proper handling of used electrical and electronic equipment contributes to avoid consequences harmful to human health and the environment resulting

# TITAN CHRONOS

from the presence of hazardous components, as well as improper storage and processing of such equipment.

The device contains a Li-ion battery. Used batteries are harmful to the environment. They should be stored in a specially designated place up to this point, in a suitable container,

in accordance with applicable regulations. Batteries and accumulators must not be disposed of with waste municipal waste, take them to the collection point

12. Note The manufacturer is not responsible for any consequences caused by misuse, abuse or non-compliance with the instructions. This manual is for informational purposes only. Some features and options described may vary by software and country. The manufacturer reserves the right to change or make changes without prior notice.

13. Simplified EU declaration of conformity

MAXCOM SA hereby declares that the type of radio device smartwatch FW110 is compliant with Directive 2014/53/EU, Directive 2011/65/EU (RoHS).

The full text of the EU declaration of conformity is available at the following internet address:

www.maxcom.pl/pl/content/23-deklaracje

## TITAN CHRONOS

| Maxcom Titan Chronos | FW110                                                                                                  |
|----------------------|----------------------------------------------------------------------------------------------------|
| COLORS               | Black / Silver                                                                                         |
| MATERIALS            | Watch case: Aluminum Alloy & 316L Stainess Steel & PC<br>Strap: Silicon                                |
| CPU                  | ATS3085L                                                                                               |
| DISPLAY              | 1.43" AMOLED Corning® Gorilla® Glass                                                                   |
| MEMORY               | RAM: 64KB ROM: 128M                                                                                    |
| HEART RATE SENSOR    | VC9201+VP60 A2                                                                                         |
| PEDOMETER SENSOR     | STK8325 ACC                                                                                            |
| BATTERY              | 500mAh Pure Cobalt Battery,<br>Standby: 50 Days, Daily Use: 10-15 Days,<br>Always-On Display: 2-3 Days |
| SYSTEM COMPATIBILITY | Android 5.1 & iOS 11.0 and Above                                                                       |

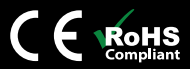

MAXCOM S.A. 43-100 Tychy ul Towarowa 23a POLAND tel. 32 327 70 89 fax 32 327 78 60 www.maxcom.pl office@maxcom.pl